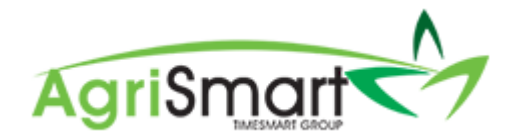

# PAYDAY FILING VIA PAYROLL WIZARD

- 1. Run your pay as normal. For help on this, please view the <u>Processing a Pay Run</u> help document
- 2. When you get to Step 5, download the *Bank File, view the Report, Print the Payslips, and/or Email the Payslips* if desired:

| Bank File 🗴                | Report 🔳     | Print Payslips 🖨 🛛 I | Email Payslips 🔀 | Done    | <b>~</b>        |
|----------------------------|--------------|----------------------|------------------|---------|-----------------|
| 3. Click Do                | one:         |                      |                  |         |                 |
| Bank File 🗴                | Report 🔳     | Print Payslips 🔒 🛛 I | Email Payslips 🖂 | Done    | <b>~</b>        |
| 4. Click Fil               | e with IRD   | :                    |                  |         |                 |
| Bank File 🗴                | Report 🔳     | Print Payslips 🖨     | Email Pays       | slips 🖂 | File With IRD @ |
| 5. Click OK<br>c3.timesmar | t.co.nz says |                      |                  |         |                 |
|                            | , ,          |                      |                  |         |                 |

# 6. Check over the File Return:

| ile Return       |                                                                          | 🖹 Re-File | 🍘 Payday Filing Dashboard | 🔒 Print |
|------------------|--------------------------------------------------------------------------|-----------|---------------------------|---------|
| Please check the | details below before submitting to IRD                                   |           |                           |         |
|                  | Record Information *                                                     |           |                           |         |
|                  | * this section is only visible to Timesmart user and on non-live systems |           |                           |         |
|                  | Record Created Date : Mar 28 2019 9:29 am                                |           |                           |         |
|                  | Record Updated Date : Mar 28 2019 9:29 am                                |           |                           |         |
|                  | First Sent To IRD _ Mar 28 2019 9:29 am                                  |           |                           |         |
|                  | Last Sent To IRD : Mar 28 2019 9 29 am                                   |           |                           |         |
|                  | Data Source : Generated                                                  |           |                           |         |
|                  | Software Platform : AgriSmart                                            |           |                           |         |
|                  | Software Provider AgriSmart Limited                                      |           |                           |         |
|                  | Software Release 19.327.038                                              |           |                           |         |
|                  | Account Type : PSO                                                       |           |                           |         |
|                  | MajorForm Type : El                                                      |           |                           |         |
|                  | Identifier Value Type : ACCIRD                                           |           |                           |         |
|                  | Identifier Value : 876546987                                             |           |                           |         |
|                  | Account Type : PSO                                                       |           |                           |         |

7. When you are happy with how everything looks, scroll down to the bottom and click File:

J

| C File |  | 📩 Download |  |
|--------|--|------------|--|
|        |  |            |  |

# NB: The download button is there for your purposes only, this doesn't need to be clicked to complete your Payday Filing

8. Once you have clicked *File*, the following pop-up will appear notifying you that the filing process will take several minutes:

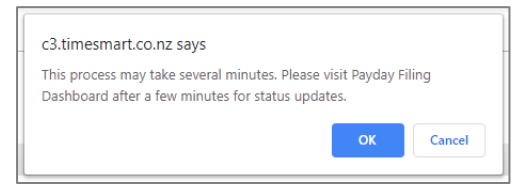

#### 9. Click OK

The following screen will appear notifying you again that the filing process will take several minutes:

| File Return |                                                                                                    | 🔁 Re-File         | 🎒 Payday Filing Dashboard | 🔒 Print |
|-------------|----------------------------------------------------------------------------------------------------|-------------------|---------------------------|---------|
|             | This process may take several minutes. Please visit <u>Payday Filing Dashboard</u> after a few minutes | es for status upo | lates.                    |         |

# 10. Click on the *Payday Filing Dashboard* link to take you to the Dashboard:

| File Return                                                                                          | 🗭 Re-File          | 🚯 Payday Filing Dashboard | 🔒 Print |
|----------------------------------------------------------------------------------------------------|--------------------|---------------------------|---------|
| This process may take several minutes. Please v sit <u>Payday Filing Dashboard</u> af er a few minut | ites for status up | dates.                    |         |

# The following screen will appear:

| tay F | Filing                  |                                             |          |                        |                |                 |                 |      |
|-------|-------------------------|---------------------------------------------|----------|------------------------|----------------|-----------------|-----------------|------|
| yd    | lay Filing              | Dashboard                                   |          |                        |                |                 |                 |      |
| Ret   | urns                    | C File a Return                             | a Report |                        | Owing          |                 |                 |      |
|       |                         |                                             |          |                        | -              |                 |                 |      |
| #     | Pay Date                | Status                                      | Response | Total Owing            | Month          | 1st - 15th      | 16th - End      | Full |
| #     | Pay Date<br>Mar 28 2019 | Status<br>Last filed on Mar 28 2019 9:29 am | Response | Total Owing<br>1166.69 | Month<br>April | 1st - 15th<br>- | 16th - End<br>- | Full |

### Here you can track the status of your File:

| Pay | /day F | iling       |                                   |           |             |       |            |            |         |
|-----|--------|-------------|-----------------------------------|-----------|-------------|-------|------------|------------|---------|
| Pa  | ayd    | lay Filing  | J Dashboard                       |           |             |       |            |            |         |
|     | Pot    | irns        |                                   |           |             |       |            |            |         |
|     | Reu    | unis        |                                   |           |             |       |            |            |         |
|     |        |             | 🖸 File a Return 📘 🗋 Filir         | ig Report | _           | Owing |            |            |         |
|     | #      | Pay Date    | Status                            | Response  | T tal Owing | Month | 1st - 15th | 16th - End | Full    |
|     | 1      | Mar 28 2019 | Last filed on Mar 28 2019 9:29 am | Filing C  | 166.69      | April |            |            | -       |
|     |        |             | 1                                 |           |             | March |            | 1166.60    | 4466.60 |

After a few minutes, the Response would have changed from Filing to either Success or Failed:

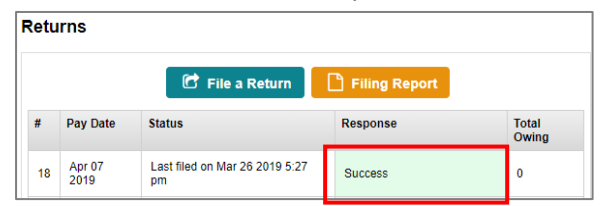